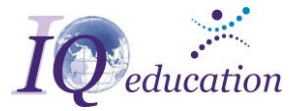

Инструкция по прохождения обучения в системе дистанционного обучения Moodle

# Оглавление

| 1. | Переход на страницу Moodle                                  | 1 |
|----|-------------------------------------------------------------|---|
| 2. | Подача заявки на регистрацию в виртуальном институте Moodle | 1 |
| 3. | Авторизация в виртуальном институте Moodle                  | 2 |
| 4. | Поиск курса                                                 | 2 |
| 5. | Прохождение курса                                           | 3 |
| 6. | Вопросы                                                     | 4 |

## 1. Переход на страницу Moodle

Для прохождения дистанционного обучения в Международном Институте Профессионального Образования Вам нужно пройти на страницу нашего сайта <u>https://inipe.com/</u>, далее на вкладке **Дистанционное обучение** по ссылке **Пожалуйста, войдите в среду дистанционного обучения IQ online** перейти на страницу дистанционного обучения на базе СДО **Moodle** <u>http://moodle.inipe.com/</u>.

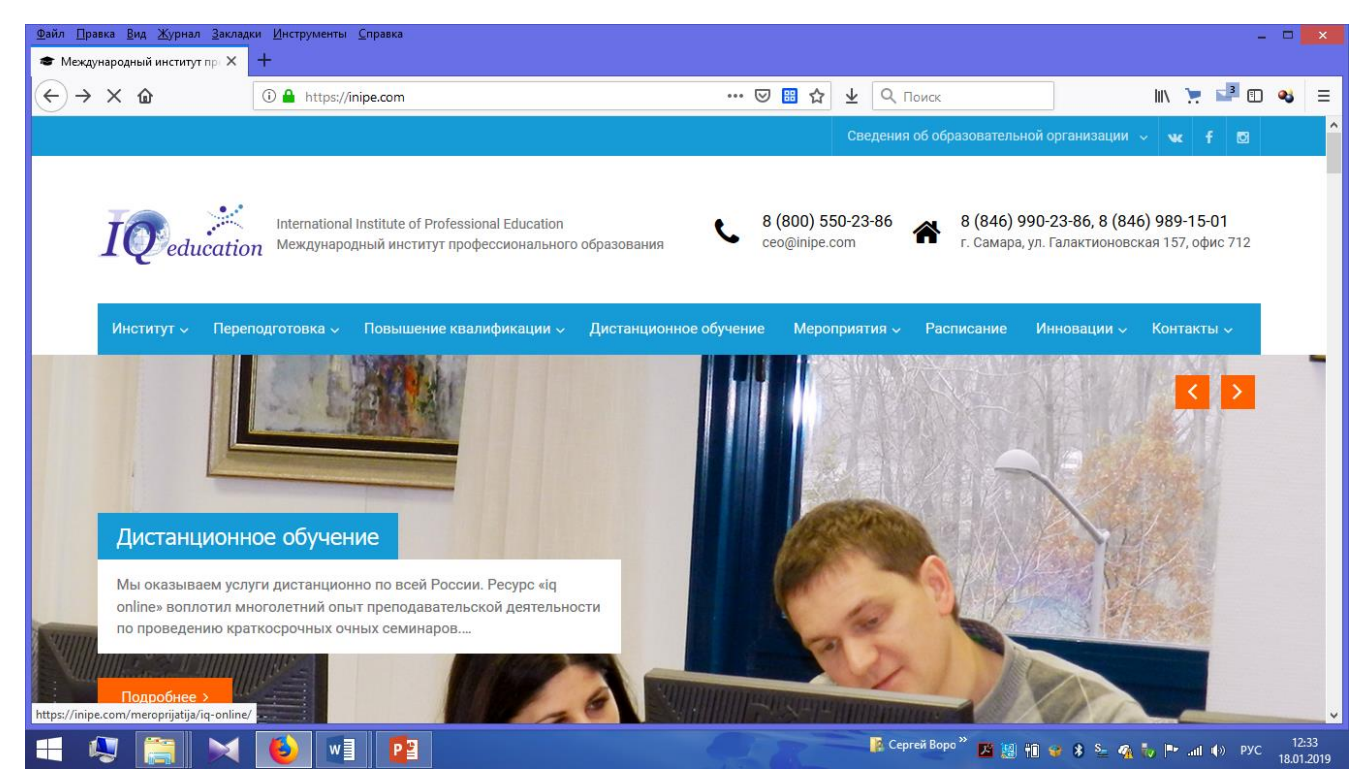

#### 2. Подача заявки на регистрацию в виртуальном институте Moodle

Для прохождения любого из выбранных Вами курсов нужно подать заявку на наш электронный адрес: <u>ceo@inipe.com</u>. После получения заявки мы вышлем Логин и Пароль для авторизации в виртуальном институте на базе СДО **Moodle.** 

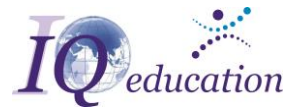

#### 3. Авторизация в виртуальном институте Moodle

Для авторизации виртуальном институте нажмите **ВХОД** и введите, полученные от нас на почту, Логин и Пароль.

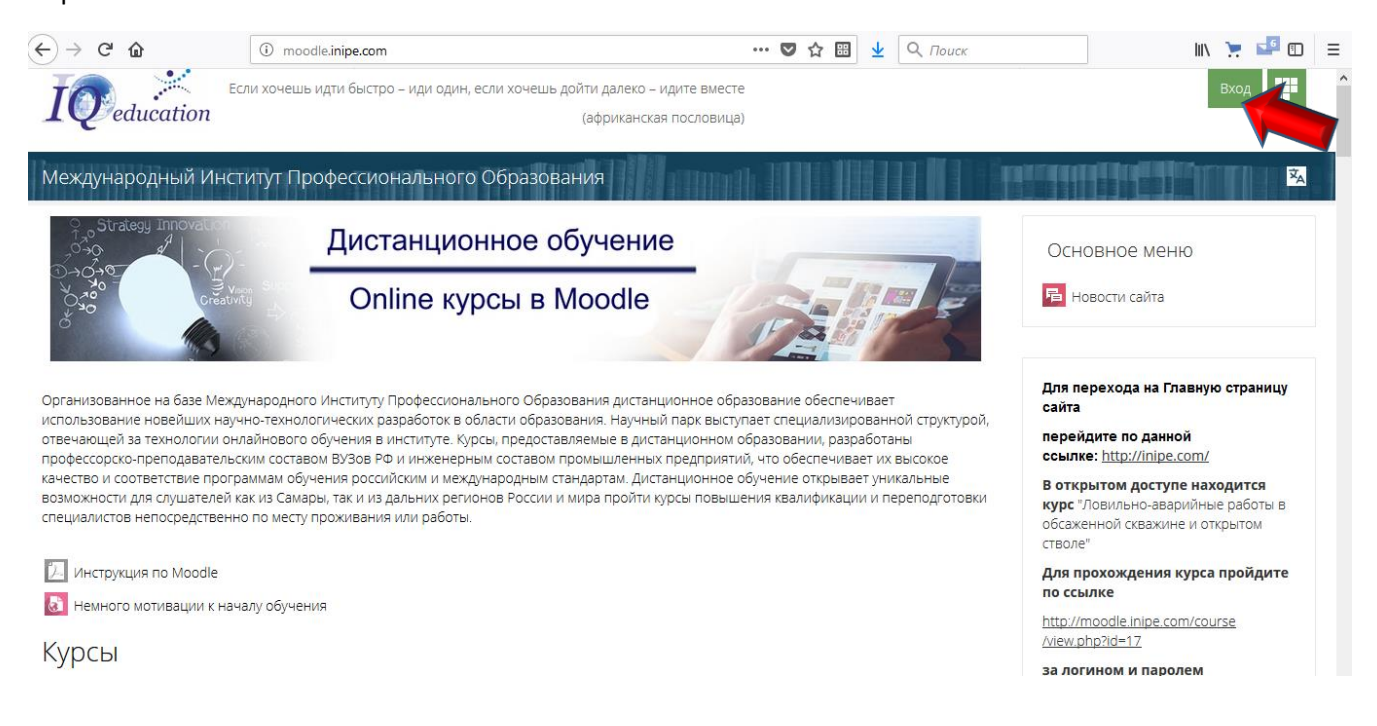

После авторизации в виртуальном институте **Moodle** в правом верхнем углу окна отобразиться Ваш Логин.

| ← → ♂ ŵ                                                                                                    | 🛈 moodle.inipe.com 🛡 🏠 🖼 👱                                                                                                    | Q. Поиск III 📜 🚅 🖽 🗏                                                                                                    |
|----------------------------------------------------------------------------------------------------|----------------------------------------------------------------------------------------------------|----------------------------------------------------------------------------------------------------|
| <b>I</b> education                                                                                                    | Если хочешь идти быстро – иди один, если хочешь дойти далеко – идите вместе<br>(африканская пословица)                                                                                                    | Сергей Воробьев                                                                                                    |
| Международный И                                                                                                    | нститут Профессионального Образования                                                                                                    |                                                                                                    |
| Strategy Innovation                                                                                                    | Дистанционное обучение                                                                                                    | Основное меню                                                                                                    |
| 040<br>940<br>940                                                                                                    | Online курсы в Moodle                                                                                                    | Новости сайта                                                                                                    |
| Организованное на базе М<br>использование новейших и<br>отвечающей за технологии<br>профессорско-преподавате<br>качество и соответствие пр<br>возможности для слушател | Анждународного Институту Профессионального Образования дистанционное образование обеспечивает<br>научно-технологических разработок в области образования. Научный парк выступает специализированно<br>и онлайнового обучения в институте. Курсы, предоставляемые в дистанционном образовании, разработан<br>ельским составом ВУЗов РФ и инженерным составом промышленных предприятий, что обеспечивает их в<br>рограммам обучения российским и международным стандартам. Дистанционное обучение открывает уник<br>и как их самары, так и из дальних регионов России и мира пройти курсы повышения квалификации и пер<br>как их самары, так и из дальних регионов России и мира пройти курсы повышения квалификации и пер | Для перехода на Главную страницу<br>сайта<br>ой структурой,<br>перейдите по данной<br>ысокое ссылке: <u>http://inipe.com/</u><br>альные В открытом доступе находится<br>еподготовки |
| специалистов непосредств                                                                                                    | зенно по месту проживания или работы.                                                                                                    | курс ловильно-аварииные работы в<br>обсаженной скважине и открытом<br>стволе"                                                                                                    |
| 🔎 Инструкция по Moodle                                                                                                    | e                                                                                                    | Для прохождения курса пройдите                                                                                                    |
| 🚺 Немного мотивации к                                                                                                    | : началу обучения                                                                                                    | http://moodle.inine.com/course                                                                                                    |
| Курсы                                                                                                    |                                                                                                    | Ariew.php?id=17                                                                                                    |

#### 4. Поиск курса

Поиск интересующего Вас курса может осуществляться по категориям или по названиям курса, а также по витрине курса.

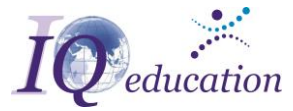

| ← → ♂ ☆                                                                                     | ① moodle.inipe.com                             |            | ☑ ☆ | ₩ 🛓 | <b>Q</b> Поиск |                                                                                              | III\ 📜 💶 🗉                                                                                                    | ≡ |
|---------------------------------------------------------------------------------------------|------------------------------------------------|------------|-----|-----|----------------|----------------------------------------------------------------------------------------------|----------------------------------------------------------------------------------------------------|---|
| специалистов непосредственно<br>Ш инструкция по Moodle<br>Немного мотивации к нача<br>Курсы | по месту проживания или равоты.<br>лу обучения |            |     |     | Развернуть всё | обсаже<br>стволе<br>Для пр<br>по ссы<br><u>http://n</u><br><u>/view.p</u><br>за лог<br>обрац | иной скважине и открытом<br>»<br>хохождения курса пройдите<br>inke<br>noodle inipe.com/course<br>hp?id=17<br>ином и паролем<br>цайтесь по электронному | ^ |
| • Открытые курсы                                                                            |                                                |            |     |     |                | адресу<br><u>ceo@in</u>                                                                      | ipe.com                                                                                                    |   |
| • Повышение квал                                                                            | ификации специалистов                          |            |     |     |                |                                                                                              |                                                                                                    |   |
| • Профессиональн                                                                            | ная переподготовка на новый вид де             | ятельности |     |     |                |                                                                                              |                                                                                                    |   |
| • Тренинги и разв                                                                           | итие личностных компетенций                    |            |     |     |                | Наві<br>в нача                                                                               | игация                                                                                                    | 1 |
| • Открытый конкур                                                                           | ос Лучший по профессии                         |            |     |     |                | 😼 Нов<br>🔁 Инс                                                                               | юсти сайта<br>трукция по Moodle                                                                                                    |   |
| • Оценка компетен                                                                           | нций                                           |            |     |     |                | Нем<br>обу<br>Кор                                                                            | іного мотивации к началу<br>чения<br>                                                                                                    |   |
|                                                                                             | Поиск курса: Применить                         |            |     |     |                |                                                                                              |                                                                                                    |   |
| $\leftarrow$ > С $\textcircled{a}$                                                          | I moodle.inipe.com/local/crw/index.php?page=1  | •••        | ♥ ☆ |     | <b>Q</b> Поиск |                                                                                              | III 📜 🚅 🗊                                                                                                    | Ξ |
| SAND CONTROL                                                                                | Предупреждение и ликвидация Пути повышения     | 100        |     |     | SS 3/2 2//     | обу                                                                                          | чения                                                                                                    | ^ |

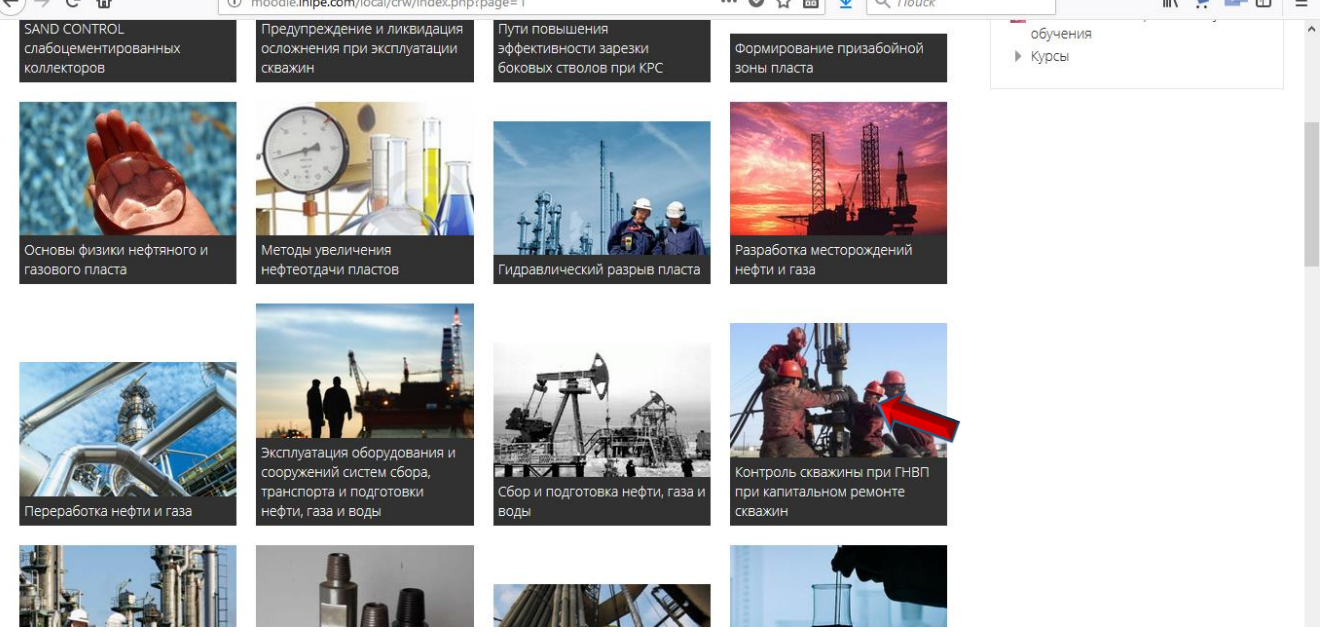

### 5. Прохождение курса

После клика на интересующий курс, Вы попадаете на страницу прохождения обучения. Здесь Вам будет предложено последовательное прохождения всех тем, прохождение тестирования (вводного, промежуточного и заключительного), ознакомление с лекциями и дополнительным материалом, презентациями, изучение материалов.

В правой части расположено меню навигации, для быстрого перехода в интересующий раздел.

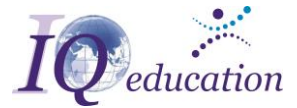

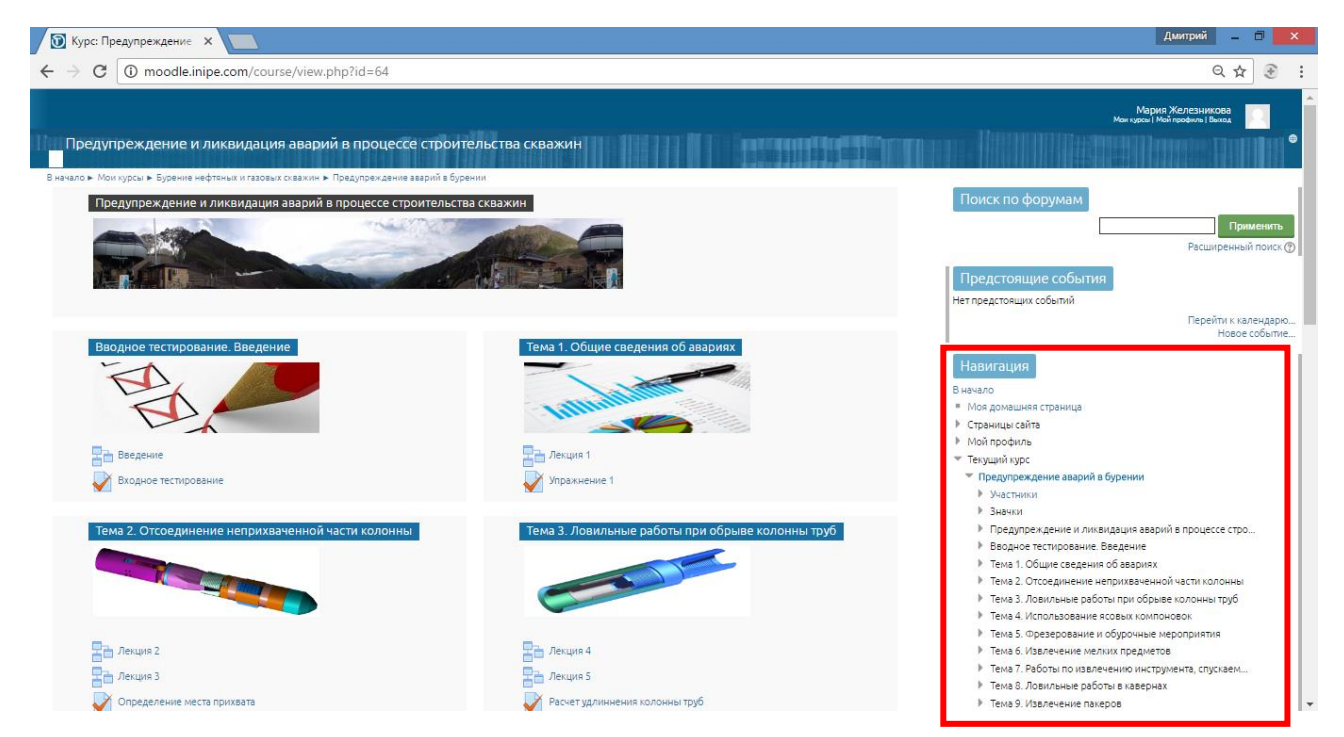

При изучении материала в конце страницы Вам будет предложено ответить на вопросы по пройденному материалу (ответ вписывается или выбирается в соответствии с изученным материалом ранее).

| К авариям с забойными двигателями относится оставление турбобура, электробура, винтового двигателя или их узлов в скважине<br>вследствие поломок или разъединения с бурильной колонной.                                                                                                    |                    |  |  |  |  |
|----------------------------------------------------------------------------------------------------|--------------------|--|--|--|--|
| К падению в скважину посторонних предметов относится падение вкладышей ротора, роторных клиньев, ключей<br>ручных инструментов и приспособлений, с помощью которых проводились работы над устьем скважины.                                                                                                    | й, кувалд и других |  |  |  |  |
| К прочим авариям, происшедшим в процессе бурения, относятся аварии при промыслово-reoфизических работах в скважине<br>(прихваты и оставление в скважине каротажного кабеля, различных приборов, грузов, шаблонов, торпед и других устройств,<br>применяемых при исследовании скважины и вспомогательных работах в ней). |                    |  |  |  |  |
| Вопрос: Назовите наилучщую, с точки зрения проведения ловильных работ овершотом, форму обрыва бурильной трубы?                                                                                                    |                    |  |  |  |  |
| *ответ вводится с маленькой буквы и в соответствии с лекцией                                                                                                    |                    |  |  |  |  |
| Ваш ответ                                                                                                    |                    |  |  |  |  |
|                                                                                                    | Отправить          |  |  |  |  |
| Зы прошли 25% лекции                                                                                                    |                    |  |  |  |  |

При прохождении тестов возможны варианты с несколькими правильными ответами.

| 🕥 Предупре                                                                                                    | еждение авари 🗙 🗑 Предупреждение авари 🗙 🗑 Входное тестирование 🛛 🚺 | Дмитрий – 🗆 🗙                                      |  |  |  |  |  |
|----------------------------------------------------------------------------------------------------|---------------------------------------------------------------------|----------------------------------------------------|--|--|--|--|--|
| $\textbf{\leftarrow} \ \Rightarrow \ \textbf{G}$                                                                                        | D moodle.inipe.com/mod/quiz/attempt.php?attempt=122                 | ९☆ 🖲 :                                             |  |  |  |  |  |
| Предупр                                                                                                    | реждение и ликвидация аварий в процессе строительства скважин       | Mapris XZ/ZSHK008<br>Marupas I kai madawa I Buna   |  |  |  |  |  |
| Вначало > Мон курсы > Буренне нефтеньки и газовых скванин > Предпреждение заврий в бурении > Веодное тестирование. Веодное тестирование |                                                                     |                                                    |  |  |  |  |  |
| Вопрос 1                                                                                                    | При каком прихвате рекомендуется устанавливать водяную ванну?       | Навигация по тесту                                 |  |  |  |  |  |
| Пока нет ответа<br>Балл: 1,00                                                                                                    |                                                                     | 1 2 3 4 5 6 7 8 9 10 11 12 13 14 15 16 17          |  |  |  |  |  |
| P                                                                                                    | Выберите один ответ:                                                | 18 19 20 21 22 23 24 25 26 27 28 29 30 31 32 33 34 |  |  |  |  |  |
|                                                                                                    | а. при прихвате в плавучих и соляных пластах                        |                                                    |  |  |  |  |  |
|                                                                                                    | b. при прихвате в карбонатных пластах                               |                                                    |  |  |  |  |  |
|                                                                                                    | с. при прихвате в глинистых пластах                                 | autori in o nomeringin                             |  |  |  |  |  |

#### 6. Вопросы

Если в процессе обучения у Вас возникнут дополнительные **вопросы** мы всегда рады помочь. Возникшие вопросы можно задать в виде письма на нашу электронную почту: <u>ceo@inipe.com</u> с пометкой «Вопрос по прохождению курса ...» или связавшись с нами по телефонам: **8 (800) 550-23-86, 8 (846) 990-23-86 / моб. +79272602386.**